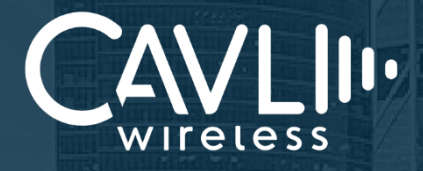

### **Cavli CQS290 EVK User Manual** External Release Version 1.1

www.cavliwireless.com

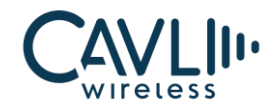

Connect to our website and feel free to contact our technical support team for any assistance.

#### Cavli Inc.,

99 South Almaden Blvd., Suite 600, San Jose, California, 95113

Web: www.cavliwireless.com

IoT Connectivity Platform: www.cavlihubble.io

#### **Support Center**

https://www.cavliwireless.com/support-center.html e-Mail: support@cavliwireless.com

#### For sales enquiries

https://www.cavliwireless.com/contact-us.html e-Mail: sales@cavliwireless.com

#### More IoT Modules

https://www.cavliwireless.com/iot-modules/cellular-modules.html

#### COPYRIGHT

THE INFORMATION CONTAINED HERE IS PROPRIETARY TECHNICAL INFORMATION OF CAVLI WIRELESS TRANSMITTING, REPRODUCTION, DISSEMINATION AND EDITING OF THIS DOCUMENT AS WELL AS UTILIZATION OF THE CONTENT ARE FORBIDDEN WITHOUT PERMISSION. OFFENDERS WILL BE HELD LIABLE FOR PAYMENT OF DAMAGES. ALL RIGHTS ARE RESERVED IN THE EVENT OF A PATENT GRANT OR REGISTRATION OF A UTILITY MODEL OR DESIGN. EVERY EFFORT HAS BEEN MADE IN PREPARATION OF THIS DOCUMENT TO ENSURE ACCURACY OF THE CONTENTS. BUT ALL STATEMENTS, INFORMATION, AND RECOMMENDATIONS IN THIS DOCUMENT DO NOT CONSTITUTE A WARRANTY OF ANY KIND, EXPRESS OR IMPLIED.THE INFORMATION IN THIS DOCUMENT IS SUBJECT TO CHANGE WITHOUT NOTICE DUE TO PRODUCT VERSION UPDATEOR OTHER REASONS. FOR MOST RECENT DOCUMENTS, ALWAYS REFER THE PRODUCT PORTFOLIO SECTION AT WWW.CAVLIWIRELESS.COM.

#### Copyright © Cavli Inc. All rights reserved

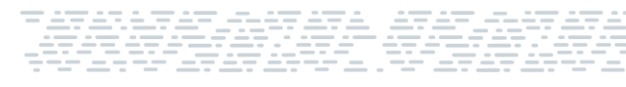

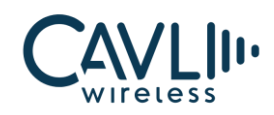

#### **Table of Contents**

| 1 Introduction                               | 6  |
|----------------------------------------------|----|
| 1.1 Overview                                 | 6  |
| 1.2 References                               | 6  |
| 2 Interfaces                                 | 7  |
| 2.1 Chapter Overview                         | 7  |
| 2.2 EVK Layout                               | 7  |
| 2.3 Pin Layout                               |    |
| 3 Component Description                      | 11 |
| 3.1 LED Indicators                           | 14 |
| 4 Setup Guide                                | 15 |
| 4.1 Setting up the LCD (MIPI DSI) Interface: | 15 |
| 4.2 Setting up the Camera (CSI) Interface:   | 12 |

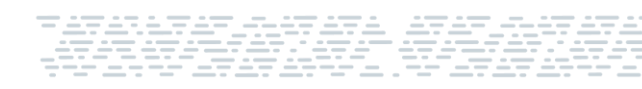

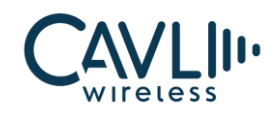

#### List of Figures

| Figure 1: CQS290 EVK Layout     | 7  |
|---------------------------------|----|
| Figure 2: CQS290 EVK Pinout     | 8  |
| Figure 3: COS290 EVK Components | 11 |
|                                 |    |

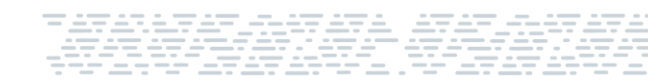

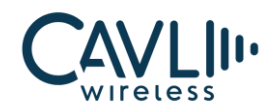

#### **VERSION HISTORY**

| Version | Edit            | Date       |
|---------|-----------------|------------|
| 1.0     | Initial Version | 10-01-2024 |
| 1.1     | Updated Layout  | 23-01-2024 |

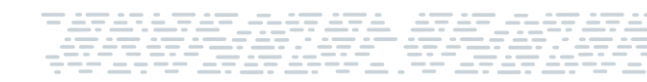

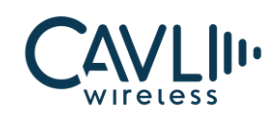

## 1 Introduction

#### 1.1 Overview

This document aims to familiarize the reader on the different functionalities and interfaces of CQS290 Evaluation board.

It also helps the customer in getting started with the CQS290 EVK.

The EVK is a tool designed for engineers, programmers and developers who are looking to:

- Debug and/or improve applications based on Cavli CQS290 modules.
- Develop a first-pass proof-of-concept device for new application.

#### **1.2 References**

The present document is based on the following document:

Cavli CQS290 Hardware Manual.

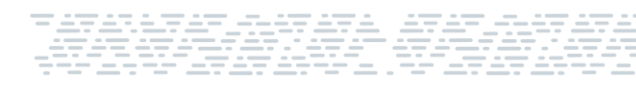

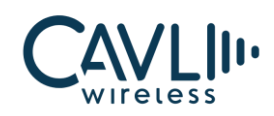

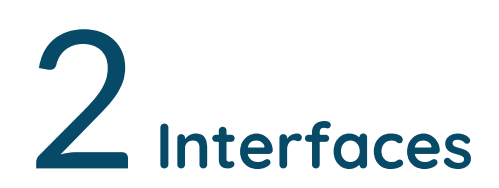

#### 2.1 Chapter Overview

#### **Description:**

This chapter contains all the necessary information on CQS290 EVK Interfaces and Pin-outs.

#### 2.2 EVK Layout

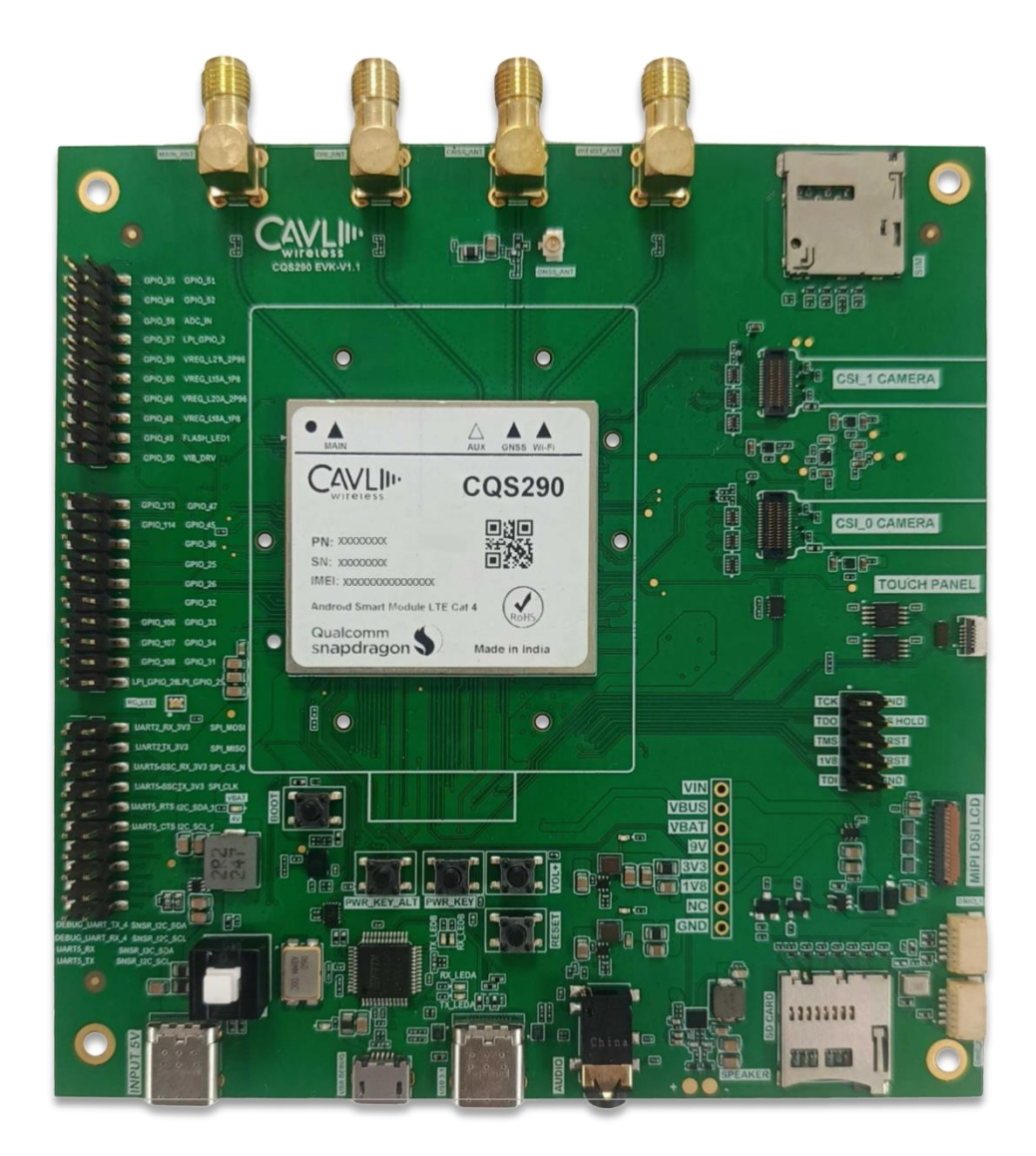

Figure 1: CQS290 EVK Layout

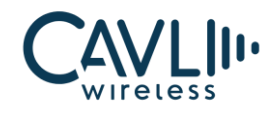

#### CQS290 EVK User Manual

#### 2.3 Pin Layout

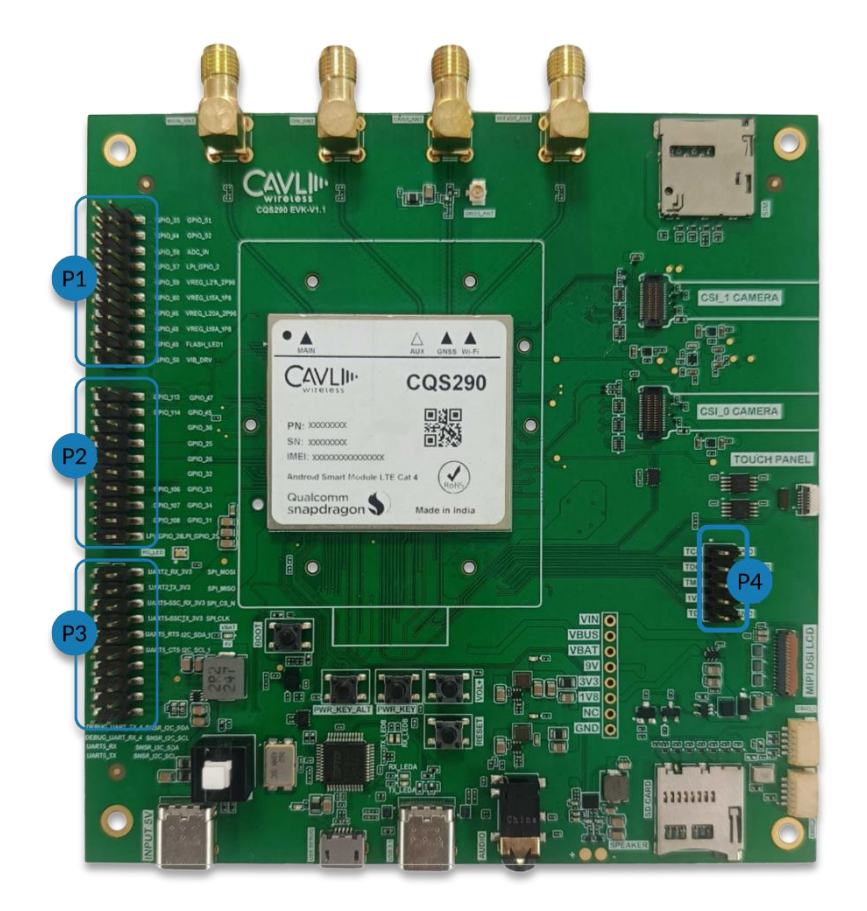

Figure 2: CQS290 EVK Pinout

#### 2.3.1 P1 Pinout

| Pin No | Pin name | Pin No. | Pin name       |
|--------|----------|---------|----------------|
| 1      | GPIO_35  | 2       | GPIO_51        |
| 3      | GPIO_44  | 4       | GPIO_52        |
| 5      | GPIO_58  | 6       | ADC_IN         |
| 7      | GPIO_57  | 8       | LPI_GPIO_2     |
| 9      | GPIO_59  | 10      | VREG_L2A_2P96  |
| 11     | GPIO_60  | 12      | VREG_L15A_1P8  |
| 13     | GPIO_46  | 14      | VREG_L20A_2P96 |

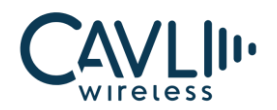

| 15 | GPIO_48 | 16 | VREG_L18A_1P8 |
|----|---------|----|---------------|
| 17 | GPIO_49 | 18 | FLASH_LED1    |
| 19 | GPIO_50 | 20 | VIB_DRV       |

#### 2.3.2 P2 Pinout

| Pin No | Pin name    | Pin No. | Pin name    |
|--------|-------------|---------|-------------|
| 1      | GPIO_113    | 2       | GPIO_47     |
| 3      | GPIO_114    | 4       | GPIO_45     |
| 5      | GPIO_104    | 6       | GPIO_36     |
| 7      | GPIO_103    | 8       | GPIO_25     |
| 9      | GPIO_102    | 10      | GPIO_26     |
| 11     | GPIO_105    | 12      | GPIO_32     |
| 13     | GPIO_106    | 14      | GPIO_33     |
| 15     | GPIO_107    | 16      | GPIO_34     |
| 17     | GPIO_108    | 18      | GPIO_31     |
| 19     | LPI_GPIO_26 | 20      | LPI_GPIO_25 |

#### 2.3.2 P3 Pinout

| Pin No | Pin name         | Pin No. | Pin name |
|--------|------------------|---------|----------|
| 1      | UART2_RX_3V3     | 2       | SPI_MOSI |
| 3      | UAT2_TX_3V3      | 4       | SPI_MISO |
| 5      | UART5_SSC_RX_3V3 | 6       | SPI_CS_N |
| 7      | UART5_SSC_TX_3V3 | 8       | SPI_CLK  |

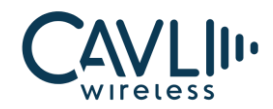

| 9  | UART5_RTS       | 10 | I2C_SDA      |
|----|-----------------|----|--------------|
| 11 | UART5_CTS       | 12 | I2C_SDA      |
| 13 | DEBUG_UART_TX_4 | 14 | SNSR_I2C_SDA |
| 15 | DEBUG_UART_RX_4 | 16 | SNSR_I2C_SCL |
| 17 | UART5_RX        | 18 | SNSR_I3C_SDA |
| 19 | UART5_TX        | 20 | SNSR_I2C_SCL |

#### 2.3.3 P4 Pinout – JTAG Pin

| Pin No | Pin name | Pin No. | Pin name |
|--------|----------|---------|----------|
| 1      | ТСК      | 2       | GND      |
| 3      | TDO      | 4       | PS HOLD  |
| 5      | TMS      | 6       | SRST     |
| 7      | 1V8      | 8       | TRST     |
| 9      | TDI      | 10      | GND      |

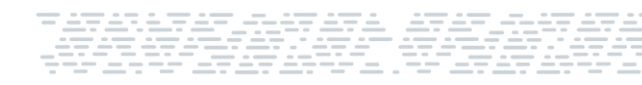

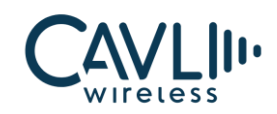

# 3 Component Description

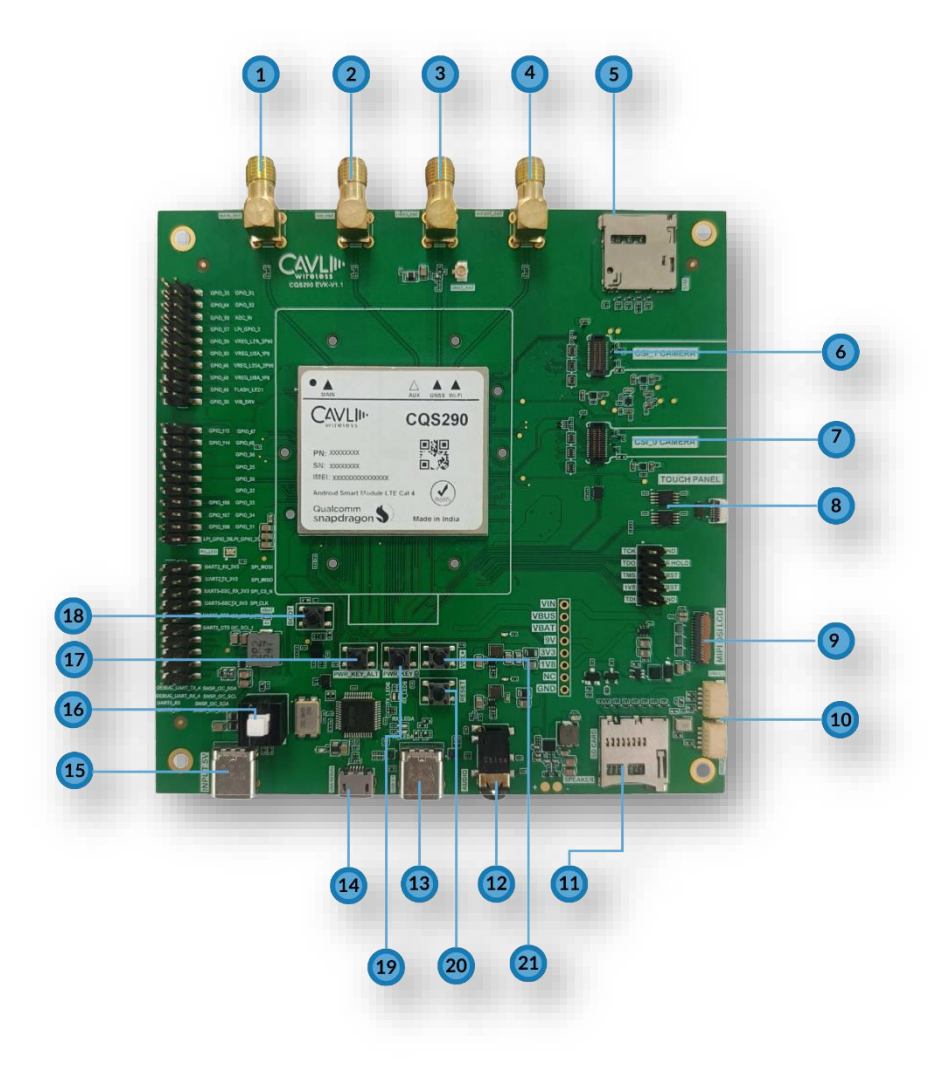

Figure 3: CQS290 EVK Components

- 1. LTE main antenna
- 2. Diversity antenna
- 3. GNSS antenna
- 4. WiFi-Bluetooth antenna
- 5. SIM card socket
- 6. Camera interface 0
- 7. Camera Interface 1

- 8. Touch Panel Interface
- 9. LCD Interface
- 10. Digital Mic Pins
- 11. SD card socket
- 12. Analog Mic Pins
- 13. USB 3.1 and USB 2.0  $\,$
- 14. Debug UART port

- 15. Power Input Port (Type C)
- 16. Input Power switch
- 17. Power Key\_ALT button
- 18. USB Boot button
- 19. Power key
- 20. Reset or VOL- Button
- 21. VOL+ Button

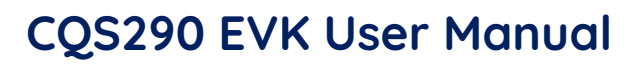

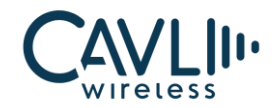

| Pin No. | Pin name                  | Description                                                                                                    |
|---------|---------------------------|----------------------------------------------------------------------------------------------------|
| 1       | LTE Main antenna          | This is an SMA Antenna connector for interfacing an external LTE Antenna.                                                                    |
| 2       | Diversity antenna         | This is an SMA Antenna connector for interfacing a LTE diversity Antenna.                                                                    |
| 3       | GNSS antenna              | This is an SMA Antenna connector along with active antenna of voltage 3.3V for interfacing external GNSS Antenna.                            |
| 4       | Wi-Fi – Bluetooth Antenna | This is an SMA Antenna connector for interfacing Wi-Fi<br>or Bluetooth and reception of FM signal is also done<br>through this Antenna port. |
| 5       | SIM card socket           | You can insert your external SIM card to the micro-SIM card push-push socket.                                                                |
| 6       | Camera interface 0        | First of the MIPI-CSI interface.                                                                                                    |
| 7       | Camera interface 1        | Second of the MIPI-CSI interface.                                                                                                    |
| 8       | Touch-panel interface     | This EVK has a Touch panel interface based on I2C.                                                                                           |
| 9       | LCD Interface             | This is a MIPI DSI interface used for LCD interfacing.                                                                                       |
| 10      | Digital Mic pins          | Interfaced to connect MEMS Mic.                                                                                                    |
| 11      | SD card socket            | This interface is used to access the files from SD card using the module.                                                                    |
| 12      | Analog Mic Pins           | 3.5 mm Audio Jack                                                                                                    |
| 13      | USB 3.1 & USB 2.0         | USB 3.1 and USB 2.0 can be accessed through this port.                                                                                       |
| 14      | Debug UART Port           | Debug UART of CQS290 is connected to FTDI converter(UART-USB converter) to access the debug log.                                             |
| 15      | Power input port (Type C) | It is recommended to power using PD charger. The user can also use PC USB port to power the module.                                          |
| 16      | Input power switch        | It is used to enable the input power source.                                                                                                 |
| 17      | Power Key_Alt button      | This is the alternate trigger for power key.                                                                                                 |
| 18      | USB boot button           | This button is used to enter into EDL                                                                                                    |

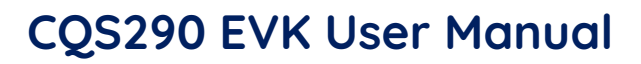

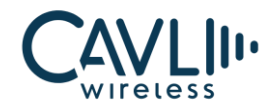

| 19 | Power key           | This is a Power ON trigger for CQS290.                                                                                                    |
|----|---------------------|----------------------------------------------------------------------------------------------------|
| 20 | Reset / VOL- button | <ul> <li>This button is used to reset the module or decrease the volume.</li> <li>Single Press for volume decreasing</li> <li>Long press for Reset</li> </ul> |
| 21 | VOL+ Button         | Used to increase the volume.                                                                                                    |

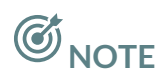

- The CQS290 have two set of MIPI CSI interface which will support up to 13+13 camera sensors with ZSL.
- Support for active GNSS antenna is solely available in the CQS290 Evaluation Kit version 1.1. Prior iterations do not possess this functionality.

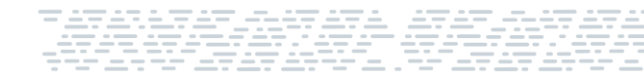

#### CQS290 EVK User Manual

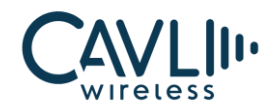

#### **3.1 LED Indicators**

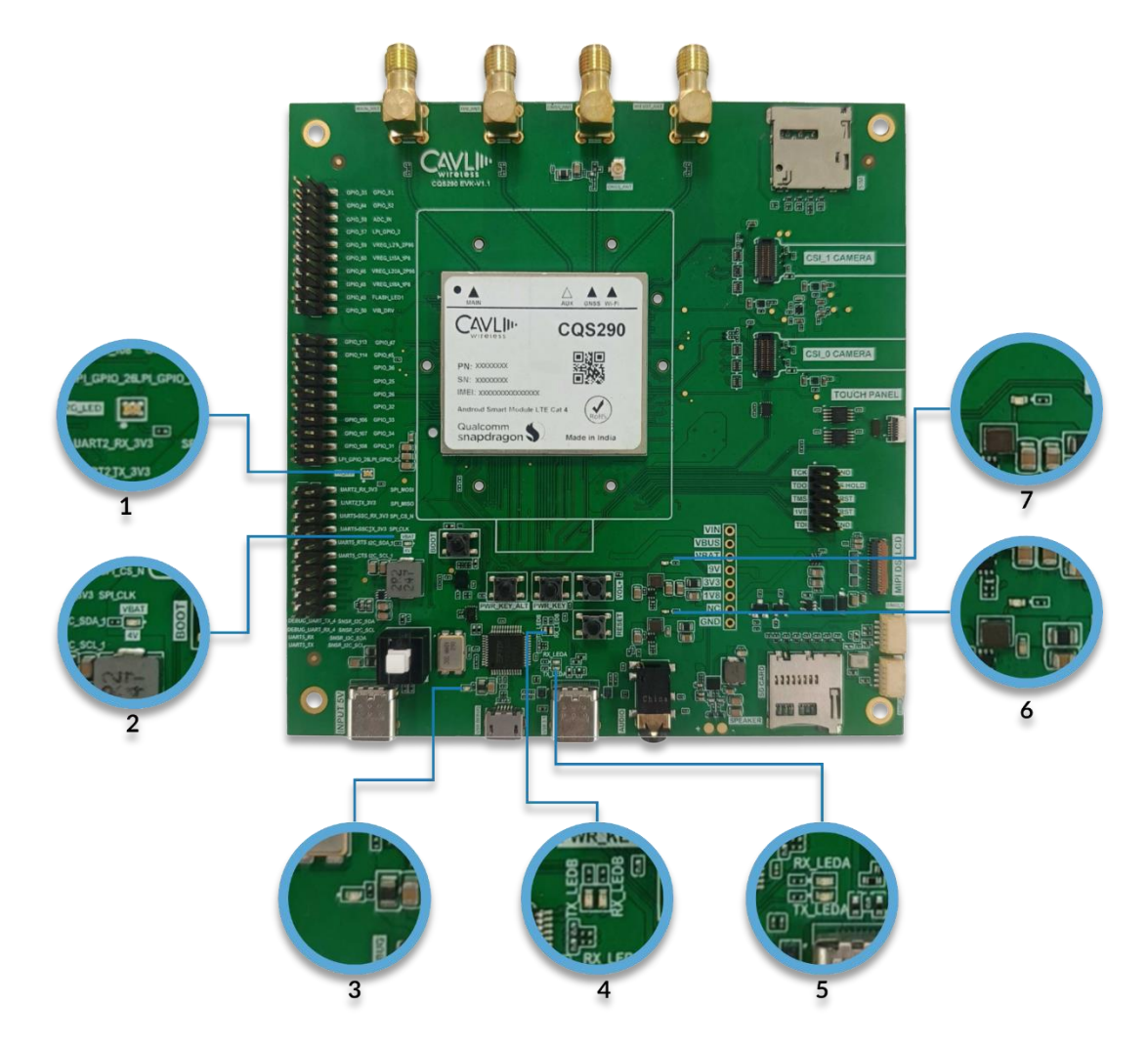

Led Indicators of CQS290 EVK are:

- 1. RG LED
- 2. VBAT power indicator
- 3. FTDI IC power status Indicator
- 4. FTDI Channel-1 Rx-Tx indicator
- 5. FTDI Channel-2 Rx-Tx indicator
- 6. 1.8V power Indicator
- 7. 3.3V power indicator

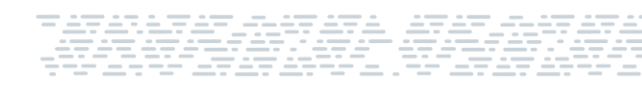

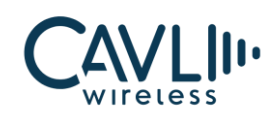

## 4 Setup Guide

#### 4.1 Setting up the LCD (MIPI DSI) Interface:

- 1. Consider the MIPI DSI LCD socket on the EVK
- 2. Open the flap of MIPI DSI LCD Socket by pushing it back
- 3. Insert the DSI FPC (Flexible Printed Cable), in the proper orientation, into the socket from the front
- 4. Push the flap to its initial position to hold the FPC in place
- 5. You have connected the LCD screen.

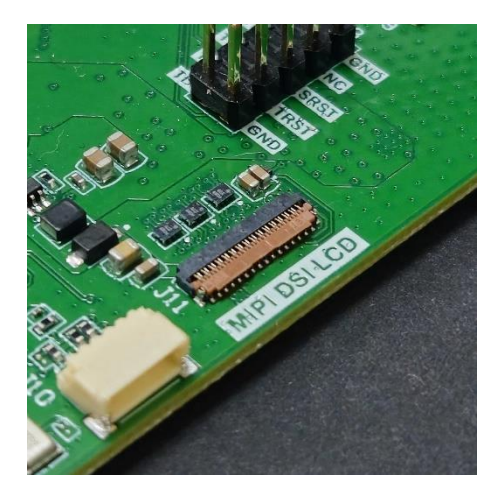

Figure 4 Flap Closed

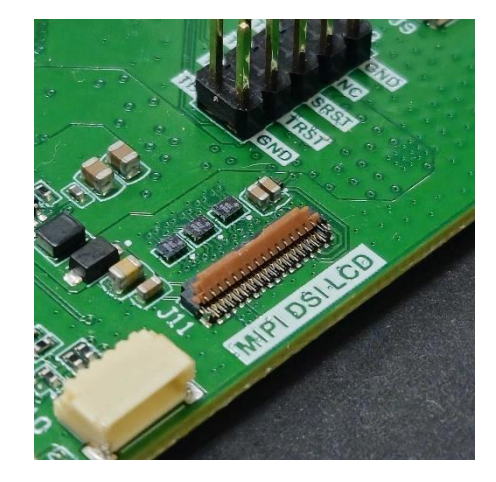

Figure 5 Flap open

#### 4.1.1 Setting up the Touch Panel for the LCD:

- 1. Consider the Touch Panel Socket on the EVK
- 2. Open the flap of the socket from the back (by pushing it up)
- 3. Insert the CSI FPC into the socket, in the proper orientation, from the front
- 4. Close the flap of the socket, pushing it back to its initial position, to hold the FPC in place.

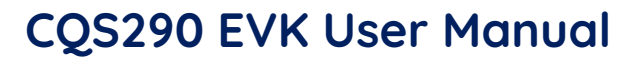

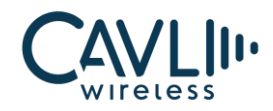

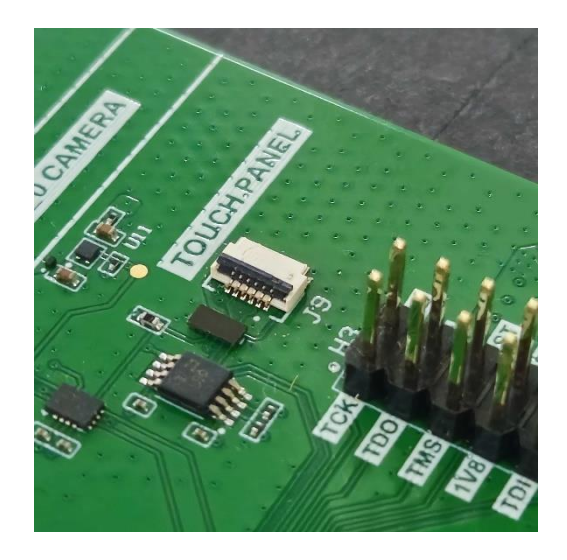

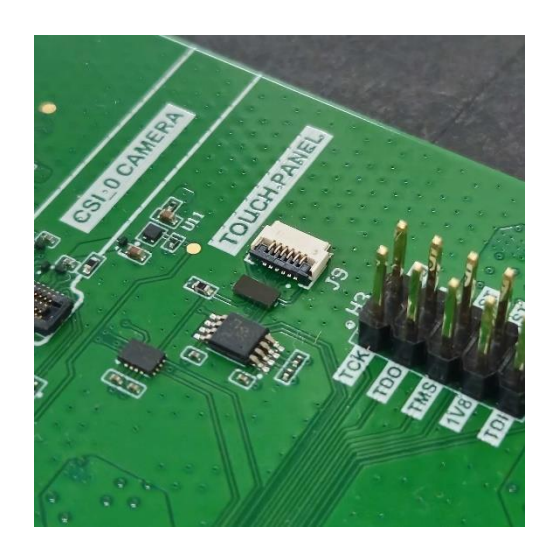

Figure 6 Flap open

Figure 7 Flap closed

#### 4.2 Setting up the Camera (CSI) Interface:

#### 4.2.1 CSI\_0 CAMERA:

- 1. Consider the socket for CSI\_0 CAMERA
- 2. Insert the board-to-board connector, connected to the camera of choice, into the socket directly
- 3. Ensure it locks into the socket properly and is held in place.

#### 4.2.2 CSI\_1 CAMERA

- 1. Consider the socket for CSI\_1 CAMERA
- 2. Insert the board-to-board connector, connected to the camera of choice, into the socket directly
- 3. Ensure it locks into the socket properly and is held in place

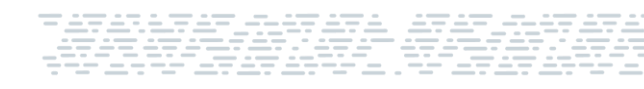

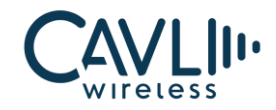

#### 4.3 Basic Start-up Steps

Given below are the various steps involved in powering on the CQS290 Module.

- 1. Place the EVK on an insulated platform.
- 2. Connect all four antennas provided.
- 3. Power the EVK by connecting to the INPUT\_5V Type-C port (using a Type-C). Please note this is only a power input port and does not have data channels.
- 4. Connect the Type C to USB 3.1 to access the ADB.
- 5. Press the Input Power Switch to enable the power supply.
- 6. After toggling the Input Power Switch, 4 LED's glows up. (VBAT LED, USB UART IC power LED, 3.3V LDU LED and 1.8V LDU LED)
- 7. Long press the Power Key for 2000ms to power on the module.

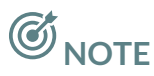

- USB 2.0 and USB 3.0 socket has to be connected in EVK v1
- Recommended to use PD charger as input power source (INPUT\_5V)

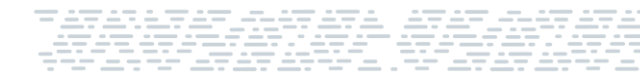